# 啟用防火牆管理中心和Firepower服務上的進程

### 目錄

<u>
簡介</u>
<u>
必要條件</u>
<u>
需求</u>
<u>
採用元件</u>
<u>
重新啟動防火牆管理中心進程</u>
<u>
使用Web UI重新啟動進程</u>
<u>
使用CLI重新啟動進程</u>
<u>
重新啟動受管裝置進程</u>
<u>
FirePOWER裝置、ASA FirePOWER模組和NGIPS虛擬裝置</u>
<u>
系列2受管裝置</u>
<u>
相關資訊</u>

# 簡介

本文檔介紹如何使用Web使用者介面(UI)或CLI在Cisco Firewall Management Center裝置上重新啟動服務。

## 必要條件

### 需求

本文件沒有特定需求。

### 採用元件

本文件所述內容不限於特定軟體和硬體版本。

本文中的資訊是根據特定實驗室環境內的裝置所建立。文中使用到的所有裝置皆從已清除(預設))的組態來啟動。如果您的網路運作中,請確保您瞭解任何指令可能造成的影響。

### 重新啟動防火牆管理中心進程

為了排查問題,您可以重新啟動FireSIGHT管理中心裝置上運行的進程和服務。您可以重新啟動這 些服務和進程,而無需重新啟動裝置,如下一節所述。

#### 使用Web UI重新啟動進程

完成以下步驟,以便通過Web UI重新啟動Firewall Management Center進程:

1. 登入到防火牆管理中心的Web UI。

#### 2. 導覽至System > Configuration > Process。

3. 按一下Restart Management Center Console的Run Command。這將重新啟動服務和進程。

| Assess List                |                                   |               |
|----------------------------|-----------------------------------|---------------|
| Access List                | Name                              |               |
| Access Control Preferences |                                   |               |
| Access Condor Pererences   | Shutdown Management Center        | → Run Command |
| Audit Log                  |                                   |               |
|                            | Reboot Management Center          | → Run Command |
| Audit Log Certificate      | Postart Management Center Console | - Bun Command |
|                            | Restart Management Center Console | - Run Command |
| Change Reconciliation      |                                   |               |

#### 使用CLI重新啟動進程

完成以下步驟,以便通過CLI重新啟動Firewall Management Center進程:

- 1. 登入到防火牆管理中心的CLI。
- 2. 進入專家模式:

```
> expert
```

admin@masolorifirepowermanager:~\$

3. 將您的許可權級別提升到**根使用者**模式:

```
admin@masolorifirepowermanager:~$ sudo su -
Password:
```

root@masolorifirepowermanager:~#

1. 在CLI中輸入以下命令以重新啟動控制檯:

root@masolorifirepowermanager:~# /etc/rc.d/init.d/console restart

### 重新啟動受管裝置進程

本節介紹如何重新啟動在受管裝置上運行的進程。

#### FirePOWER裝置、ASA FirePOWER模組和NGIPS虛擬裝置

完成以下步驟,重新啟動在FirePOWER裝置、思科自適應安全裝置(ASA)模組或下一代入侵防禦系 統(NGIPS)虛擬裝置上運行的進程:

1. 通過安全外殼(SSH)登入到受管裝置的CLI。

2. 如果在ASA上運行FirePOWER(SFR)服務模組,必須在ASA上輸入以下命令才能訪問SFR模組 :

ciscoasa# **session sfr console** Opening console session with module sfr. Connected to module sfr. Escape character sequence is 'CTRL-^X'. 3. 提供使用者憑據並成功登入到外殼後, 輸入以下命令以重新啟動服務:

> system restart

This command will restart the application. Continue? Please enter 'YES' or 'NO': **YES** 

### 系列2受管裝置

完成以下步驟,重新啟動在系列2受管裝置上運行的進程:

- 1. 登入到Sourcefire受管裝置的CLI。
- 2. 將您的許可權級別提升到根使用者模式:

admin@FirePOWER:~\$ **sudo su -**

3. 在CLI中輸入以下命令,以重新啟動在受管裝置上運行的進程:

root@FirePOWER:~# /etc/rc.d/init.d/sensor restart

# 相關資訊

• 思科技術支援與下載

#### 關於此翻譯

思科已使用電腦和人工技術翻譯本文件,讓全世界的使用者能夠以自己的語言理解支援內容。請注 意,即使是最佳機器翻譯,也不如專業譯者翻譯的內容準確。Cisco Systems, Inc. 對這些翻譯的準 確度概不負責,並建議一律查看原始英文文件(提供連結)。